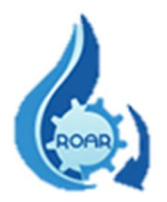

## MINISTERIO DE SALUD DEPARTAMENTO DE TECNOLOGÍAS DE INFORMACIÓN Y COMUNICACIÓN UNIDAD DE GESTION SISTEMAS DE INFORMACION

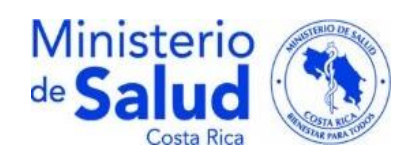

## SISTEMA PARA EL REGISTRO REPORTES OPERACIONALES

## **DE AGUAS RESIDUALES**

## (SIRROAR)

## **MANUAL DE USUARIO**

# **DIRECCIONES REGIONALES**

**REALIZADO POR:** 

ING.FRANCIA ARROYO RAMIREZ-DTIC

ING.YERLANE CHAVES LOPEZ-DTIC

**REVISADO POR:** 

LIC. ANA VICTORIA GIUSTI MENDEZ-DPRSA

AGOSTO/2021

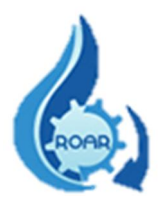

## Contenido

| Versiones                                                                       | 3  |
|---------------------------------------------------------------------------------|----|
| Introducción                                                                    | 4  |
| 1. Cargar la aplicación                                                         | 6  |
| 2. Autenticación de Usuarios                                                    | 7  |
| 3. Cambio de Contraseña                                                         | 7  |
| 4. Usuario Funcionario Ministerio Salud                                         | 8  |
| 5. Perfil Direcciones Regionales                                                | 9  |
| 5.1 Reporte Entes Generadores y su Área Rectora de Salud                        | 9  |
| 5.2 Reporte RO con visto bueno de Atención al Cliente - ARS                     | 11 |
| 5.3 Reporte de RO sin trámite en Atención al Cliente                            | 12 |
| 5.4 Reporte de RO pendientes de evaluación por parte de Regulación – ARS        | 14 |
| 5.5 Reporte RO evaluados por Regulación, según su estado Visto o Devuelto – ARS | 15 |
| 5.6 Reporte Certificaciones Emitidas por ARS                                    | 20 |
| 5.7 Reporte Certificaciones Pendientes de emitir por el ARS                     | 21 |
| 5.8 Reporte RO pasivos por ARS                                                  | 23 |
| 5.9 Reporte RO a formato Excel                                                  | 24 |
| 6. Perfil Control Estatal                                                       | 29 |

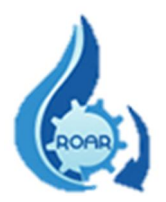

#### Versiones

| Realizado por  | Versión | Fecha      |
|----------------|---------|------------|
| Equipo trabajo | 1.0     | 10/08/2019 |
|                | 1.1     | 01/09/2020 |
|                | 1.2     | 12/04/2021 |
|                | 1.3     | 30/08/2021 |

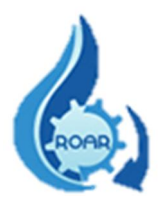

### Introducción

El objetivo de este Manual es brindar una descripción clara y detallada sobre el uso del Sistema Informático del Reporte Operacional de Aguas Residuales (SIRROAR), facilitando a los usuarios el manejo del sistema, así como la correcta utilización. Los usuarios y perfiles creados para este sistema son:

- Usuario Funcionario Ministerio de Salud
  - Perfil Direcciones Regionales
  - Perfil Control Estatal

Para implementar la herramienta es importante tomar en cuenta los siguientes puntos:

a) Requerimientos de hardware

Contar con:

- ✓ Computadora personal
- ✓ Conexión a Internet.
- b) Requerimientos de software

Contar con:

- ✓ Navegador (Mozilla, Chrome, Internet Explorer u otro).
- Permiso de acceso (usuario y contraseña) por parte de la Dirección de Protección Radiológica y Salud Ambiental del Ministerio de Salud.
- ✓ Cuenta de correo electrónico

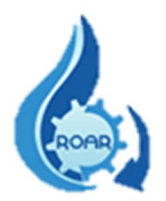

|         | SIGLAS Y ACRÓNIMOS                                                       |
|---------|--------------------------------------------------------------------------|
| ARS     | Área Rectora de Salud del Ministerio de Salud                            |
|         | Clasificación Industrial Internacional Uniforme de todas las actividades |
| CIIU    | económicas                                                               |
| CRTM05  | Transversal de Mercator, es la proyección oficial para la cartografía de |
|         | Costa Rica                                                               |
| CVO     | Certificado Veterinario de Operación que otorga SENASA                   |
|         | Dirección Protección Radiológica y Salud Ambiental del Ministerio de     |
| DENGA   | Salud                                                                    |
| οτις    | Departamento de Tecnologías Información y Comunicación del Ministerio    |
| DIIC    | de Salud                                                                 |
| EAAS    | Entes Administradores de Alcantarillados Sanitarios                      |
| MINAE   | Ministerio de Ambiente y Energía                                         |
| PSF     | Permiso Sanitario de Funcionamiento                                      |
| RO      | Reporte Operacional                                                      |
| ROAR    | Reporte Operacional de Aguas Residuales                                  |
| SENASA  | Servicio Nacional de Salud Animal, ente responsable de la Salud Animal   |
| ULINAUA | en Costa Rica                                                            |
| SIRROAR | Sistema para el Registro de Reportes Operacionales de Aguas              |
| UNIVAR  | Residuales                                                               |
| STAR    | Sistema Tratamiento de Aguas Residuales                                  |
|         |                                                                          |

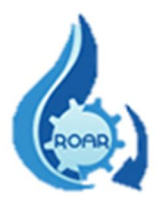

#### 1. Cargar la aplicación

Para ingresar al sistema se debe acceder a la dirección https://www.ministeriodesalud.go.cr/ que corresponde a la página web del Ministerio de Salud. En esta pantalla se debe dar clic en la opción Acceso a Sistemas de Información.

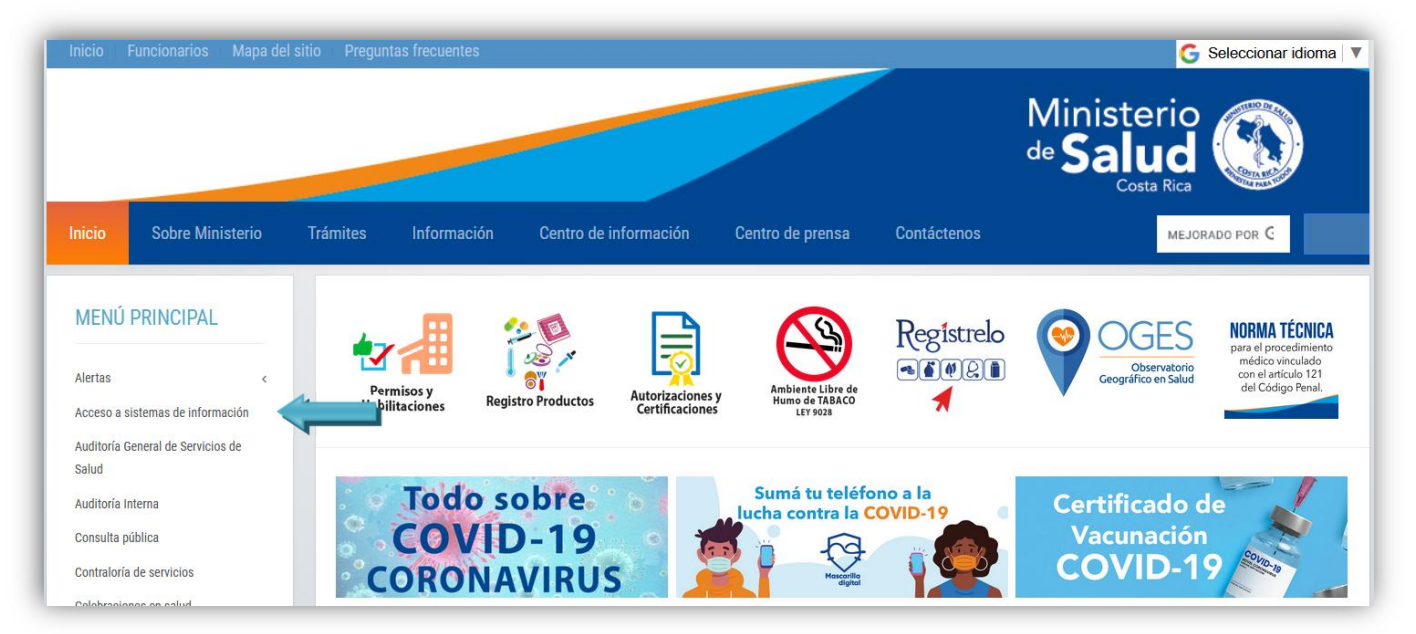

Luego se mostrará la siguiente pantalla donde se accede al enlace del Sistema de Registro de Reportes Operacionales de Aguas Residuales. Esta pantalla también incluye los manuales de usuario Interno y Externo del sistema, y la lista de los Responsables Técnicos autorizados por el MS.

| Sistema informatico pa                                                                                                    | ara el Registro de los Reportes Operacionales de Águas Residuales (SIRROAR)                                                                                                    |
|----------------------------------------------------------------------------------------------------|----------------------------------------------------------------------------------------------------|
| Sistema de información<br>ingresados por los Resp<br>en todo el país.                                                                                                    | que permite la generación de los Reportes Operacionales en Aguas Residuales (ROAR), mediante la información y datos<br>ponsables Técnicos (registrados y actualizados ante el Ministerio de Salud) de los Entes Generadores de aguas residuales,                                                                                                    |
| La obligatoriedad de pr<br>Residuales". Con base<br>la Calidad del Agua Res                                                                                                    | esentar los ROAR está establecida en el Decreto Ejecutivo 33601-S-MINAE "Reglamento de Vertido y Reúso de Aguas<br>en los ROAR el Ministerio de Salud a través de las Áreas Rectoras de Salud (ARS) emite anualmente las Certificaciones de<br>idual (CCAR) que establece la Ley de Conservación de Vida Silvestre No. 7317.                                                                             |
| El uso del SIRROAR es                                                                                                    | s requerido por el Ministerio de Salud para los Usuarios Externos a partir del 09 de mayo del 2016, según lo establece el                                                                                                    |
| ANIOG DIVATERO 201                                                                                                    |                                                                                                    |
| Registro de Respo                                                                                                    | nsables Técnicos de los Reportes Operacionales de Aguas Residuales.                                                                                                    |
| Registro de Respo     AVISO-DPAH-ERS                                                                                                    | nsables Técnicos de los Reportes Operacionales de Aguas Residuales.<br>-2016. "Procedimiento para el llenado de los reportes operacionales de aguas residuales vía digital"                                                                                                    |
| Registro de Respo     AVISO-DPAH-ERS     Requisitos para el                                                                                                    | nsables Técnicos de los Reportes Operacionales de Aguas Residuales.<br>-2016. "Procedimiento para el llenado de los reportes operacionales de aguas residuales vía digital"<br>Registro del Responsable Técnico de los ROAR.                                                                                                    |
| <ul> <li>Registro de Respo</li> <li>AVISO-DPAH-ERS</li> <li>Requisitos para el</li> <li>Requisitos para el</li> </ul>                                                                                                    | nsables Técnicos de los Reportes Operacionales de Aguas Residuales.<br>-2016. "Procedimiento para el llenado de los reportes operacionales de aguas residuales vía digital"<br>Registro del Responsable Técnico de los ROAR.<br>otorgamiento del Código de Ente Generador de Aguas Residuales.                                                                                                    |
| <ul> <li>Registro de Respo</li> <li>AVISO-DPAH-ERS</li> <li>Requisitos para el</li> <li>Requisitos para el</li> <li>Requisitos para el</li> </ul>                                                                                   | nsables Técnicos de los Reportes Operacionales de Aguas Residuales.<br>-2016. "Procedimiento para el llenado de los reportes operacionales de aguas residuales vía digital"<br>Registro del Responsable Técnico de los ROAR.<br>otorgamiento del Código de Ente Generador de Aguas Residuales.<br>cambio del Responsable Técnico de los ROAR.                                                            |
| <ul> <li>Registro de Respo</li> <li>AVISO-DPAH-ERS</li> <li>Requisitos para el</li> <li>Requisitos para el</li> <li>Requisitos para el</li> <li>Manual de Usuario</li> </ul>                                                        | nsables Técnicos de los Reportes Operacionales de Aguas Residuales.<br>-2016. "Procedimiento para el llenado de los reportes operacionales de aguas residuales vía digital"<br>Registro del Responsable Técnico de los ROAR.<br>otorgamiento del Código de Ente Generador de Aguas Residuales.<br>cambio del Responsable Técnico de los ROAR.<br>Externo                                                 |
| <ul> <li>Registro de Respo</li> <li>AVISO-DPAH-ERS</li> <li>Requisitos para el</li> <li>Requisitos para el</li> <li>Requisitos para el</li> <li>Manual de Usuario</li> <li>Manual de usuario</li> </ul>                             | nsables Técnicos de los Reportes Operacionales de Aguas Residuales.<br>-2016. "Procedimiento para el llenado de los reportes operacionales de aguas residuales vía digital"<br>Registro del Responsable Técnico de los ROAR.<br>otorgamiento del Código de Ente Generador de Aguas Residuales.<br>cambio del Responsable Técnico de los ROAR.<br>Externo<br>Interno                                      |
| <ul> <li>Registro de Respo</li> <li>AVISO-DPAH-ERS</li> <li>Requisitos para el</li> <li>Requisitos para el</li> <li>Requisitos para el</li> <li>Manual de Usuario</li> <li>Manual de usuario</li> <li>Teléfonos y Correo</li> </ul> | nsables Técnicos de los Reportes Operacionales de Aguas Residuales.<br>-2016. "Procedimiento para el llenado de los reportes operacionales de aguas residuales vía digital"<br>Registro del Responsable Técnico de los ROAR.<br>otorgamiento del Código de Ente Generador de Aguas Residuales.<br>cambio del Responsable Técnico de los ROAR.<br>Externo<br>Interno<br>s de las Áreas Rectoras de Salud. |

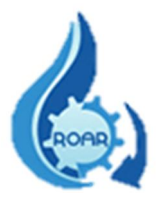

#### 2. Autenticación de Usuarios

Para ingresar al sistema, en la pantalla de autenticación que se presenta, debe seleccionar de las opciones de Tipo de usuario, la opción **Funcionario Ministerio.** 

| Autenticación                 |           |                        |   |
|-------------------------------|-----------|------------------------|---|
| Favor escoger tipo de usuario | O Usuario | Funcionario Ministerio | 2 |

#### 3. Cambio de Contraseña

Si para ingresar al sistema requiere realizar un cambio de contraseña o solicitar la contraseña actual, en la pantalla de autenticación, se debe presionar el ícono

| Favor escoger tipo de usuario | OUsuario   | Funcionario Ministerio | \$ |
|-------------------------------|------------|------------------------|----|
| Autenticación Funcionari      | o de Minis | terio de Salud         |    |
|                               |            |                        | -  |
| *Usuario                      |            |                        |    |
|                               |            |                        |    |
| 123456789                     |            |                        |    |
| 123456789<br>*Contraseña      |            |                        |    |

En la siguiente pantalla que se le presenta, debe ingresar el número de cédula y dando clic fuera del cuadro de texto se mostrará el nombre.

| Número de Cédula                         | Nombre de Persona             |
|------------------------------------------|-------------------------------|
| 116330708                                | ARIANA BEATRIZ BARBOZA GIUSTI |
| Contraseña                               |                               |
| O Enviarme una Contraseña Nueva O Enviar | mi contraseña actual          |
| (Faviar)                                 | Canceler                      |

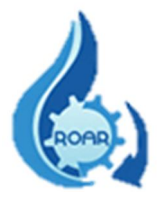

Se debe seleccionar alguna de las opciones que se le presentan: que le envíen una contraseña nueva o le envíen la contraseña actual, luego debe dar clic al botón **Enviar**. La información solicitada será enviada a su correo electrónico indicado para notificaciones.

Para finalizar una sesión en el sistema, se debe dar clic en el nombre **Salir**, como se muestra en la siguiente pantalla:

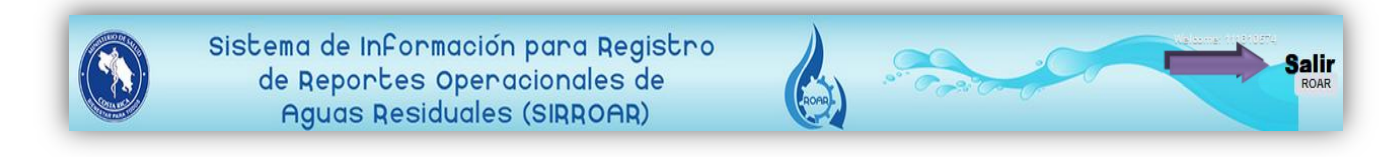

#### 4. Usuario Funcionario Ministerio Salud

Para ingresar al sistema, se visualizará la siguiente pantalla de autenticación. Como se indicó anteriormente, debe seleccionar la opción Funcionario Ministerio.

| avor escoger tipo de usuario                                                                                                    | 🛛 🔿 Usuario 🖲 Funcionario Ministerio |
|----------------------------------------------------------------------------------------------------|--------------------------------------|
| Autenticación Funcionar                                                                                                    | rio de Ministerio de Salud           |
| ***                                                                                                    |                                      |
|                                                                                                    |                                      |
| 123456789                                                                                                    |                                      |
| *Contraseña                                                                                                    |                                      |
| A second second se |                                      |

Luego, se debe anotar el usuario, que corresponde a la cédula con nueve digitos y la contraseña respectiva que se le envió, ua vez que completa los datos debe presionar el botón **Ingresar**. Los campos con asterisco rojo (\*) son obligatorios. Esta información (usuario y contraseña) debe ser solicitada en la Unidad de Salud Ambiental de la Dirección de Protección Radiológica y Salud Ambiental: Tel.2233-6922, correo <u>andrea.hidalgo@misalud.go.cr</u> de la compañera Andrea Hidalgo.

Una vez que se ingresa a la aplicación, se muestra el menú principal, que permitirá trabajar con las opciones que le corresponden según el perfil otorgado a su usuario.

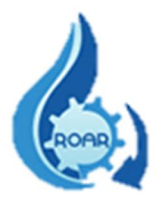

#### **5. Perfil Direcciones Regionales**

Este perfil contiene una lista de reportes ya preestablecidos, que le permite a los funcionarios del nivel regional, generar diferentes salidas con los datos de los RO ingresados por los responsables técnicos de los Entes Generadores en el SIRROAR. Las opciones de reportes son las siguientes:

| Regionales                       |
|----------------------------------|
| Entes Generadores - ARS          |
| RO Visto Bueno. AC-ARS           |
| RO sin tramite ATC-Regionales    |
| RO Pend.Eval.Regulación-ARS      |
| RO Evaluados, Devueltos-ARS      |
| Certificaciones Emitidas - ARS   |
| Certificaciones Pendientes - ARS |
| RO Pasivos - ARS                 |
| RO-Excel                         |

#### 5.1 Reporte Entes Generadores y su Área Rectora de Salud

Este reporte proporciona **la información de todos los Entes Generadores** que corresponden a un Área Rectora de Salud específica. Siga las instrucciones que se le indican en la pantalla.

Si requiere buscar los datos de un Ente Generador en específico, por favor seleccionar el ARS, digitar una parte del nombre o el nombre completo del Ente Generador, y luego dar clic en el botón Buscar.

| Búsqueda                                                                    |                                                                                                    |
|-----------------------------------------------------------------------------|----------------------------------------------------------------------------------------------------|
| Área Rectora de Salud<br>DESAMPARADOS ~<br>Buscar                           | Nombre Ente Generador<br>prueba                                                                                                    |
| Para realizar la búsqueda; favor es<br>Si desea ver la totalidad de los ent | coger el ARS y digitar una parte del nombre del ente generador y dar clic en el botón buscar.<br>es generadores de un ARS, debe dejar en blanco el campo de nombre de ente generador y dar clic al botón buscar. |

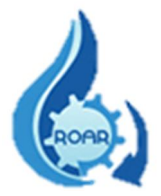

La lista de resultados que se muestra tiene los datos de código y nombre del Ente Generador, y nombre del Responsable Técnico de elaborar los RO de ese Ente. Dicha información puede exportarse a formato Excel.

| Código de Ente Generador | Nombre Ente Generador | Responsable Técnico. RO      |
|--------------------------|-----------------------|------------------------------|
| RCS DARSDAP 22           | PRUEBA DESAMPARADOS   | ARIANA BEATRIZ BARBOZA GIUST |

Si requiere conocer los datos de todos los Entes Generadores que pertenecen a un ARS en específico, por favor seleccionar el ARS a consultar, dejar en blanco el campo de Nombre Ente Generador y, luego dar clic en el botón **Buscar**.

| Búsqueda                                                        |                                                                                                    |                                                                                           |
|-----------------------------------------------------------------|----------------------------------------------------------------------------------------------------|-------------------------------------------------------------------------------------------|
| Área Rectora de Salud<br>ACOSTA<br>Buscar                       | Nombre Ente Generador                                                                                                    |                                                                                           |
| Para realizar la búsqueda; fa<br>Si desea ver la totalidad de l | or escoger el ARS y digitar una parte del nombre del ente generad<br>s entes generadores de un ARS, debe dejar en blanco el campo de | or y dar clic en el botón buscar.<br>nombre de ente generador y dar clic al botón buscar. |

La lista de resultados que se muestra tiene los datos de código y nombre del Ente Generador, y nombre del Responsable Técnico de elaborar los RO de ese Ente. Dicha información puede exportarse a formato Excel.

| Código de Ente Generador | Nombre Ente Generador                                                                   | Responsable Técnico. RO        |
|--------------------------|-----------------------------------------------------------------------------------------|--------------------------------|
| RCS_DARSACT_1            | BENEFICIO RIO JORCO S.A.                                                                | WILBER GERARDO SIBAJA CASTILLO |
| RCS_DARSACT_3            | ASOCIACION DE PRODUCTORES AGROPECUARIOS DE LAS COMUNIDADES DE ACOSTA Y ASERRI ASOPROAAA | DANIEL ALBERTO BARQUERO QUIRO  |
| RCS_DARSACT_5            | CECA S.A.                                                                               | MARIO JOSE AGUILAR SANCHEZ     |
| RCS_DARSACT_6            | BENEFICIO RANA AZUL INC. S.A.                                                           | DANIEL ALBERTO BARQUERO QUIRO  |
| RCS_DARSACT_10           | BENEFICIOS VOLCAFE-LOS ANONOS                                                           | JOSE PABLO CORTES UREÑA        |
| RCS_DARSACT_11           | ESTACION DE SERVICIO CARAIGRES S.A.                                                     | CAROLINA ROJAS SANCHEZ         |
| RCS DARSACT 11           | ESTACION DE SERVICIO CARAIGRES S.A.                                                     | JUAN CARLOS ROJAS CARRION      |

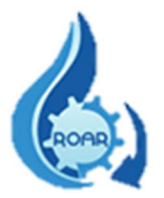

#### 5.2 Reporte RO con visto bueno de Atención al Cliente - ARS

Este reporte brinda la información de todos los RO que cuentan con el visto bueno por parte de ATC de un ARS determinada. Siga las instrucciones que se le indican en la pantalla.

**Si requiere buscar la información de un Ente Generador en específico,** por favor seleccionar el ARS, digitar una parte del nombre o el nombre completo del Ente Generador, y luego dar clic en el botón **Buscar.** 

| Búsqueda                              |                                                                                                    |
|---------------------------------------|----------------------------------------------------------------------------------------------------|
| Área Rectora de Salud<br>DESAMPARADOS | Nombre Ente Generador           v         prueba                                                                     |
| (Buscar)                              |                                                                                                    |
| Para realizar la búsqueda; fa         | or escoger el ARS y digitar una parte del nombre del ente generador y dar clic en el botón buscar.                   |
| Si desea ver la totalidad de la       | os entes generadores de un ARS, debe dejar en blanco el campo de nombre de ente generador y dar clic al botón buscar |

Se muestra la lista con los datos de código y nombre del Ente Generador, N° de RO, fecha de ingreso del RO y el funcionario de ATC que otorgó el Visto Bueno a dicho reporte operacional.

| Código de Ente Generador | Nombre Ente Generador | No. Reporte | Fecha de Ingreso | Funcionario. AC            |
|--------------------------|-----------------------|-------------|------------------|----------------------------|
| RCS_DARSDAP_22           | PRUEBA DESAMPARADOS   | 1-20        | 26/10/2020       | PAULA ANDREA SOLANO GAMBOA |
| RCS_DARSDAP_22           | PRUEBA DESAMPARADOS   | 2-20        | 26/10/2020       | PAULA ANDREA SOLANO GAMBOA |
| RCS_DARSDAP_22           | PRUEBA DESAMPARADOS   | 2-20        | 25/02/2021       | FRANCIA ARROYO RAMIREZ     |
| RCS_DARSDAP_22           | PRUEBA DESAMPARADOS   | 2-20        | 26/10/2020       | PAULA ANDREA SOLANO GAMBOA |
| RCS_DARSDAP_22           | PRUEBA DESAMPARADOS   | 1-20        | 16/11/2020       | PAULA ANDREA SOLANO GAMBOA |
| RCS_DARSDAP_22           | PRUEBA DESAMPARADOS   | 3-20        | 26/10/2020       | PAULA ANDREA SOLANO GAMBOA |

También se puede realizar la búsqueda de todos los Entes Generadores que pertenecen a un ARS en específico. Debe seleccionar el ARS, dejar en blanco el campo de Nombre Ente Generador y dar clic al botón Buscar.

| Búsqueda                              |                                                                                                    |
|---------------------------------------|----------------------------------------------------------------------------------------------------|
| Área Rectora de Salud<br>DESAMPARADOS | Nombre Ente Generador                                                                                                 |
| Buscar                                |                                                                                                    |
| Para realizar la búsqueda; fa         | vor escoger el ARS y digitar una parte del nombre del ente generador y dar clic en el botón buscar.                   |
| Si desea ver la totalidad de l        | os entes generadores de un ARS, debe dejar en blanco el campo de nombre de ente generador y dar clic al botón buscar. |

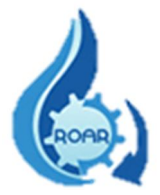

La lista de resultados que se muestra tiene código y nombre del Ente Generador, N° de RO, fecha de ingreso del RO y el funcionario de ATC que otorgó el Visto Bueno. Dicha información puede exportarse a formato Excel dando clic en <u>--->Excel</u>

| Código de Ente Generador | Nombre Ente Generador           | No. Reporte | Fecha de Ingreso | Funcionario. AC                |
|--------------------------|---------------------------------|-------------|------------------|--------------------------------|
| RCS_DARSDAP_2            | PIZZA HUT DESAMPARADOS DECOSURE | 1-15        | 09/06/2016       | NO ENCONTRADO                  |
| RCS_DARSDAP_2            | PIZZA HUT DESAMPARADOS DECOSURE | 2-16        | 25/05/2017       | ZAIDA DANIELA HERNANDEZ SEGURA |
| RCS_DARSDAP_2            | PIZZA HUT DESAMPARADOS DECOSURE | 1-17        | 14/11/2017       | KAROL VANESSA LOPEZ BARQUERO   |
| RCS_DARSDAP_2            | PIZZA HUT DESAMPARADOS DECOSURE | 2-17        | 24/04/2018       | KAROL VANESSA LOPEZ BARQUERO   |
| RCS_DARSDAP_2            | PIZZA HUT DESAMPARADOS DECOSURE | 1-18        | 17/10/2018       | KAROL VANESSA LOPEZ BARQUERO   |
| RCS_DARSDAP_2            | PIZZA HUT DESAMPARADOS DECOSURE | 2-18        | 23/04/2019       | KAROL VANESSA LOPEZ BARQUERO   |
| RCS_DARSDAP_2            | PIZZA HUT DESAMPARADOS DECOSURE | 1-19        | 22/10/2019       | KAROL VANESSA LOPEZ BARQUERO   |
| RCS_DARSDAP_2            | PIZZA HUT DESAMPARADOS DECOSURE | 2-19        | 22/04/2020       | SILVIA CECILIA CHACON UREÑA    |
| RCS_DARSDAP_2            | PIZZA HUT DESAMPARADOS DECOSURE | 1-20        | 05/11/2020       | SILVIA CECILIA CHACON UREÑA    |
| RCS_DARSDAP_3            | MC DONALDS DESAMPARADOS CLINICA | 1-16        | 13/07/2016       | NO ENCONTRADO                  |
| RCS_DARSDAP_3            | MC DONALDS DESAMPARADOS CLINICA | 2-17        | 22/12/2017       | KAROL VANESSA LOPEZ BARQUERO   |
| RCS_DARSDAP_3            | MC DONALDS DESAMPARADOS CLINICA | 1-18        | 25/06/2018       | KAROL VANESSA LOPEZ BARQUERO   |
| RCS_DARSDAP_3            | MC DONALDS DESAMPARADOS CLINICA | 2-18        | 18/01/2019       | KAROL VANESSA LOPEZ BARQUERO   |
| RCS_DARSDAP_3            | MC DONALDS DESAMPARADOS CLINICA | 1-19        | 01/07/2019       | KAROL VANESSA LOPEZ BARQUERO   |
| RCS_DARSDAP_3            | MC DONALDS DESAMPARADOS CLINICA | 2-19        | 14/01/2020       | SILVIA CECILIA CHACON UREÑA    |

#### 5.3 Reporte de RO sin trámite en Atención al Cliente

Este reporte genera los datos de todos los Entes Generadores, que tienen RO pendientes de visto bueno por parte de ATC de un ARS determinada. Siga las instrucciones que se le indican en la pantalla.

Para obtener la información de todos los RO pendientes de Entes Generadores en un ARS específica, debe seleccionar el Área Rectora de Salud, dejar en blanco el campo de Nombre Ente Generador y presionar el botón Buscar.

| Búsqueda                                        |                                                                                                    |             |
|-------------------------------------------------|----------------------------------------------------------------------------------------------------|-------------|
| Área Rectora de Salud<br>DESAMPARADOS<br>Buscar | Nombre Ente Generador                                                                                |             |
| Para realizar la búsqueda; favo                 | oger el ARS y digitar una parte del nombre del ente generador y dar clic en el botón buscar.         |             |
| Si desea ver la totalidad de los                | s generadores de un ARS, debe dejar en blanco el campo de nombre de ente generador y dar clic al bot | tón buscar. |

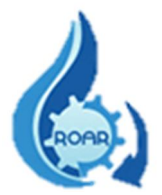

Se le muestra la lista de resultados con los datos de código y nombre del Ente Generador, N° de RO y fecha de ingreso al ARS. Todos los RO están pendientes de visto bueno por parte de ATC.

| Código de Ente Generador | Nombre Ente Generador                                                        | No. Reporte        | Fecha de Ingreso | Funcionario. AC |
|--------------------------|------------------------------------------------------------------------------|--------------------|------------------|-----------------|
| RCS_DARSDAP_6            | PIZZA HUT SAN ANTONIO                                                        | 1-20               | 02/09/2020       | NO ENCONTRADO   |
| RCS_DARSDAP_9            | UNO PETROL SAN MIGUEL( ESTACION DE SERVICIO)                                 | 2-20               | 06/02/2021       | NO ENCONTRADO   |
| RCS_DARSDAP_12           | SUPERMERCADO-PERIMERCADO DESAMPARADOS                                        | 1-20               | 17/09/2020       | NO ENCONTRADO   |
| RCS_DARSDAP_22           | PRUEBA DESAMPARADOS                                                          | 1-21               | 08/03/2021       | NO ENCONTRADO   |
| RCS_DARSDAP_23           | MAXI SAN RAFAEL ABAJO- SUPERMERCADO                                          | 2-20               | 22/10/2020       | NO ENCONTRADO   |
| RCS_DARSDAP_25           | PALI DESAMPARADOS CENTRO-SUPERMERCADO.                                       | 2-20               | 24/07/2020       | NO ENCONTRADO   |
| RCS_DARSDAP_29           | MAS X MENOS SAN ANTONIO DESAMPARADOS-SUPERMERCADO                            | 2-20               | 09/12/2020       | NO ENCONTRADO   |
| RCS_DARSDAP_34           | CONDOMINIO HORIZONTAL VERTICAL COMERCIAL MULTICENTRO DESAMPARADOS DESFOGUE 1 | 1-20               | 07/04/2021       | NO ENCONTRADO   |
| RCS_DARSDAP_38           | ALIMENTOS EXCLUSIVOS BK, CR                                                  | 1-20               | 17/12/2020       | NO ENCONTRADO   |
| RCS_DARSDAP_39           | INVERSIONES ORIDAMA S.A.                                                     | <mark>1</mark> -20 | 05/08/2020       | NO ENCONTRADO   |
| RCS_DARSDAP_46           | COOPERATIVA DE AHORRO Y CREDITO ANDE NO. 1 R.L. (AGENCIA DESAMPARADOS)       | 2-20               | 02/09/2020       | NO ENCONTRADO   |
| RCS_DARSDAP_46           | COOPERATIVA DE AHORRO Y CREDITO ANDE NO. 1 R.L. (AGENCIA DESAMPARADOS)       | 1-20               | 07/04/2021       | NO ENCONTRADO   |
| RCS_DARSDAP_48           | AUTOLAVADO Y SERVICIO AUTOMOTRIZ HM                                          | 1-20               | 22/09/2020       | NO ENCONTRADO   |
| RCS_DARSDAP_51           | BENEFICIOS VOLCAFE (COSTA RICA) SA                                           | 3-21               | 15/04/2021       | NO ENCONTRADO   |
| RCS_DARSDAP_61           | PARQUE DE TECNOLOGÍA AMBIENTAL ACZARRÍ (RELLENO SANITARIO).                  | 4-20               | 13/01/2021       | NO ENCONTRADO   |

También **se puede conocer si un RO de un Ente Generador en específico está pendiente de trámite en ATC.** Debe digitar el nombre o parte del nombre del Ente Generador, seleccione el ARS y luego presione el botón **Buscar**.

| Búsqueda                             |                                                                                                    |
|--------------------------------------|----------------------------------------------------------------------------------------------------|
| Área Rectora de Salud                | Nombre Ente Generador                                                                                            |
| DESAMPARADOS ~                       | prueba                                                                                                    |
| Para realizar la búsqueda; favor es  | scoger el ARS y digitar una parte del nombre del ente generador y dar clic en el botón buscar.                   |
| Si desea ver la totalidad de los ent | res generadores de un ARS, debe dejar en blanco el campo de nombre de ente generador y dar clic al botón buscar. |

Se le presentan los resultados con los mismos datos de la búsqueda anterior. La información puede exportarse a Excel  $\rightarrow$ 

| Código de Ente Generador | Nombre Ente Generador | No. Reporte | Fecha de Ingreso | Funcionario. AC |
|--------------------------|-----------------------|-------------|------------------|-----------------|
| RCS DARSDAP 22           | PRUEBA DESAMPARADOS   | 1-21        | 08/03/2021       | NO ENCONTRADO   |

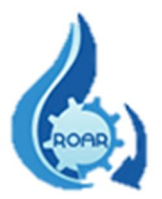

#### 5.4 Reporte de RO pendientes de evaluación por parte de Regulación – ARS

Este reporte lista la información de todos RO presentados por los Entes Generadores y que están pendientes de evaluación por parte de Regulación. Siga las instrucciones que se le indican en la pantalla.

**Puede realizar la búsqueda de los RO por un ARS determinada**. En este caso seleccione el Área Rectora de Salud requerida, debe dejar en blanco el campo de Nombre de Ente Generador, y luego presionar el botón **Buscar**.

| Búsqueda                              |                                                                                                    |
|---------------------------------------|----------------------------------------------------------------------------------------------------|
| Área Rectora de Salud<br>DESAMPARADOS | Nombre Ente Generador                                                                                            |
| Buscar)                               |                                                                                                    |
| Para realizar la búsqueda; favor e    | scoger el ARS y digitar una parte del nombre del ente generador y dar clic en el botón buscar.                   |
| Si desea ver la totalidad de los en   | tes generadores de un ARS, debe dejar en blanco el campo de nombre de ente generador y dar clic al botón buscar. |

Se presenta la lista de resultados con los datos de N° de RO, código y nombre del Ente Generador, fecha de ingreso al ARS y el estado actual del RO. Todos los RO del ARS consultada, están pendientes de evaluar por parte de Regulación.

| No.Reporte Operacional | Código de Ente Generador | Nombre Ente Generador                               | Fecha de Ingreso | Estado          |
|------------------------|--------------------------|-----------------------------------------------------|------------------|-----------------|
| 1                      | RCS_DARSDAP_2            | PIZZA HUT DESAMPARADOS DECOSURE                     | 05/11/2020       | PRIMERA REVISIÓ |
| 2                      | RCS_DARSDAP_3            | MC DONALDS DESAMPARADOS CLINICA                     | 04/02/2021       | PRIMERA REVISIÓ |
| 2                      | RCS_DARSDAP_5            | MC DONALDS HIGUERONES                               | 03/02/2021       | PRIMERA REVISIÓ |
| 2                      | RCS_DARSDAP_6            | PIZZA HUT SAN ANTONIO                               | 02/02/2021       | PRIMERA REVISIÓ |
| 2                      | RCS_DARSDAP_7            | CENTRO DE ATENCION INSTITUCIONAL BUEN PASTOR        | 01/06/2020       | PRIMERA REVISIÓ |
| 2                      | RCS_DARSDAP_8            | ESTACION DE SERVICIO ALIWI DE LA GUARIA DEL EMPALME | 24/10/2018       | PRIMERA REVISIÓ |
| 2                      | RCS_DARSDAP_8            | ESTACION DE SERVICIO ALIWI DE LA GUARIA DEL EMPALME | 23/12/2020       | PRIMERA REVISIÓ |
| 1                      | RCS_DARSDAP_12           | SUPERMERCADO-PERIMERCADO DESAMPARADOS               | 22/03/2021       | PRIMERA REVISIÓ |
| 2                      | RCS_DARSDAP_19           | SPOON DESAMPARADOS                                  | 20/08/2020       | PRIMERA REVISIÓ |
| 1                      | RCS_DARSDAP_20           | MUSMANNI SAN MIGUEL DE HIGUITO                      | 22/06/2016       | PRIMERA REVISIÓ |
| 1                      | RCS_DARSDAP_22           | PRUEBA DESAMPARADOS                                 | 16/11/2020       | PRIMERA REVISIÓ |
| 2                      | RCS_DARSDAP_22           | PRUEBA DESAMPARADOS                                 | 26/10/2020       | PRIMERA REVISIÓ |
| 2                      | RCS_DARSDAP_24           | PALI DESAMPARADOS-SUPERMERCADO.                     | 23/02/2021       | PRIMERA REVISIÓ |
| 2                      | RCS_DARSDAP_25           | PALI DESAMPARADOS CENTRO-SUPERMERCADO.              | 31/01/2019       | PRIMERA REVISIÓ |
| 2                      | RCS_DARSDAP_26           | PALI FATIMA-SUPERMERCADO.                           | 13/12/2016       | PRIMERA REVISIÓ |

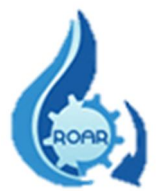

**Puede realizar la búsqueda de los RO de un Ente Generador en específico.** Completar los datos de ARS y Nombre de Ente Generador y dar clic al botón **Buscar**. La lista de resultados se puede exportar a Excel.

| Búsqueda                              |                                                                                                    |
|---------------------------------------|----------------------------------------------------------------------------------------------------|
| Área Rectora de Salud<br>DESAMPARADOS | Nombre Ente Generador       v     prueba                                                                           |
| Buscar)                               |                                                                                                    |
| Para realizar la búsqueda; favo       | or escoger el ARS y digitar una parte del nombre del ente generador y dar clic en el botón buscar.                 |
| Si desea ver la totalidad de los      | entes generadores de un ARS, debe dejar en blanco el campo de nombre de ente generador y dar clic al botón buscar. |

Se presenta la lista de resultados con los datos de N° de RO, código y nombre del Ente Generador, fecha de ingreso al ARS y el estado actual del RO. Los datos pueden exportarse a Excel.

| No.Reporte Operacional | Código de Ente Generador | Nombre Ente Generador | Fecha de Ingreso | Estado           |
|------------------------|--------------------------|-----------------------|------------------|------------------|
| 1                      | RCS_DARSDAP_22           | PRUEBA DESAMPARADOS   | 16/11/2020       | PRIMERA REVISIÓN |
| 2                      | RCS DARSDAP 22           | PRUEBA DESAMPARADOS   | 26/10/2020       | PRIMERA REVISIÓN |

#### 5.5 Reporte RO evaluados por Regulación, según su estado Visto o Devuelto - ARS

Este reporte proporciona la información de los RO que fueron evaluados por Regulación un ARS y que tienen un Estado de Visto o Devuelto. Siga las instrucciones que se le indican en la pantalla.

**Para buscar los RO que tienen estado Devuelto en un ARS específica,** seleccionar el Área Rectora de Salud y el Estado, el campo Nombre de Ente Generador debe quedar en blanco, luego dar clic al botón **Buscar.** 

| Búsqueda                              |                                                                                                    |
|---------------------------------------|----------------------------------------------------------------------------------------------------|
| Área Rectora de Salud<br>DESAMPARADOS | V Estado Devuelto V                                                                                                    |
| Nombre Ente Generador                 |                                                                                                    |
| Buscar                                |                                                                                                    |
| Para realizar la búsqueda; favor      | escoger el ARS, el estado y digitar una parte del nombre del ente generador y dar clic en el botón buscar.             |
| Si desea ver la totalidad de los e    | entes generadores de un ARS, debe dejar en blanco SOLO el campo de nombre de ente generador y dar clic al botón buscar |

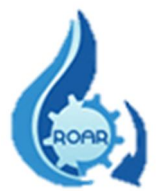

Se le muestra la lista de resultados con los datos de N° de RO, código y nombre del Ente Generador, fecha de ingreso al ARS y el estado Devuelto. La información puede exportarse a formato Excel  $\rightarrow$ 

| o de Ente Generador<br>DARSDAP_1<br>DARSDAP_3<br>DARSDAP_4 | Nombre Ente Generador<br>QUIMICAS ARJI WGAC S.A.<br>MC DONALDS DESAMPARADOS CLINICA                                                                      | Fecha de Ingreso<br>10/05/2016<br>20/06/2017                                                                                                    | Estado<br>DEVUELTO                                                                                                    |
|------------------------------------------------------------|----------------------------------------------------------------------------------------------------|----------------------------------------------------------------------------------------------------|----------------------------------------------------------------------------------------------------|
| ARSDAP_1<br>ARSDAP_3<br>ARSDAP_4                           | QUIMICAS ARJI WGAC S.A.<br>MC DONALDS DESAMPARADOS CLINICA                                                                                               | 10/05/2016                                                                                                    | DEVUELTO                                                                                                    |
| ARSDAP_3<br>ARSDAP_4                                       | MC DONALDS DESAMPARADOS CLINICA                                                                                                    | 20/06/2017                                                                                                    |                                                                                                    |
| ARSDAP_4                                                   |                                                                                                    | 30/00/2017                                                                                                    | DEVUELTO                                                                                                    |
|                                                            | MC DONALDS DESAMPARADOS                                                                                                    | 22/03/2017                                                                                                    | DEVUELTO                                                                                                    |
| ARSDAP_9                                                   | UNO PETROL SAN MIGUEL( ESTACION DE SERVICIO)                                                                                                    | 05/08/2017                                                                                                    | DEVUELTO                                                                                                    |
| ARSDAP_23                                                  | MAXI SAN RAFAEL ABAJO- SUPERMERCADO                                                                                                    | 19/10/2020                                                                                                    | DEVUELTO                                                                                                    |
| ARSDAP_25                                                  | PALI DESAMPARADOS CENTRO-SUPERMERCADO.                                                                                                    | 19/01/2017                                                                                                    | DEVUELTO                                                                                                    |
| ARSDAP_31                                                  | ESTACION DE SERVICIO FRAILES                                                                                                    | 30/11/2018                                                                                                    | DEVUELTO                                                                                                    |
| ARSDAP_34                                                  | CONDOMINIO HORIZONTAL VERTICAL COMERCIAL MULTICENTRO DESAMPARADOS DESFOGUE 1                                                                             | 29/07/2016                                                                                                    | DEVUELTO                                                                                                    |
| ARSDAP_34                                                  | CONDOMINIO HORIZONTAL VERTICAL COMERCIAL MULTICENTRO DESAMPARADOS DESFOGUE 1                                                                             | 03/08/2016                                                                                                    | DEVUELTO                                                                                                    |
| ARSDAP_34                                                  | CONDOMINIO HORIZONTAL VERTICAL COMERCIAL MULTICENTRO DESAMPARADOS DESFOGUE 1                                                                             | 11/07/2019                                                                                                    | DEVUELTO                                                                                                    |
| ARSDAP_36                                                  | AUTOTRANSPORTES DESAMPARADOS S.A.                                                                                                    | 26/10/2017                                                                                                    | DEVUELTO                                                                                                    |
| ARSDAP_44                                                  | MUSI (SAN MIGUEL DE HIGUITO) MINISUPER Y VENTA DE PAN                                                                                                    | 25/05/2017                                                                                                    | DEVUELTO                                                                                                    |
| ARSDAP_47                                                  | CENTRO COMERCIAL DESAMPARADOS                                                                                                    | 07/04/2017                                                                                                    | DEVUELTO                                                                                                    |
| ARSDAP_47                                                  | CENTRO COMERCIAL DESAMPARADOS                                                                                                    | 12/10/2017                                                                                                    | DEVUELTO                                                                                                    |
| ARSDAP_50                                                  | CONDOMINIO VERTICAL COMERCIAL EXPRESO DESAMPARADOS                                                                                                    | 09/12/2019                                                                                                    | DEVUELTO                                                                                                    |
|                                                            | ARSDAP_23<br>ARSDAP_25<br>ARSDAP_31<br>ARSDAP_34<br>ARSDAP_34<br>ARSDAP_34<br>ARSDAP_36<br>ARSDAP_36<br>ARSDAP_44<br>ARSDAP_47<br>ARSDAP_47<br>ARSDAP_50 | ARSDAP_23       MAXI SAN RAFAEL ABAJO- SUPERMERCADO         ARSDAP_25       PALI DESAMPARADOS CENTRO-SUPERMERCADO.         ARSDAP_31       ESTACION DE SERVICIO FRAILES         ARSDAP_34       CONDOMINIO HORIZONTAL VERTICAL COMERCIAL MULTICENTRO DESAMPARADOS DESFOGUE 1         ARSDAP_34       CONDOMINIO HORIZONTAL VERTICAL COMERCIAL MULTICENTRO DESAMPARADOS DESFOGUE 1         ARSDAP_34       CONDOMINIO HORIZONTAL VERTICAL COMERCIAL MULTICENTRO DESAMPARADOS DESFOGUE 1         ARSDAP_34       CONDOMINIO HORIZONTAL VERTICAL COMERCIAL MULTICENTRO DESAMPARADOS DESFOGUE 1         ARSDAP_34       CONDOMINIO HORIZONTAL VERTICAL COMERCIAL MULTICENTRO DESAMPARADOS DESFOGUE 1         ARSDAP_36       AUTOTRANSPORTES DESAMPARADOS S A.         ARSDAP_44       MUSI (SAN MIGUEL DE HIGUITO) MINISUPER Y VENTA DE PAN         ARSDAP_47       CENTRO COMERCIAL DESAMPARADOS         ARSDAP_47       CENTRO COMERCIAL DESAMPARADOS         ARSDAP_50       CONDOMINIO VERTICAL COMERCIAL EXPRESO DESAMPARADOS | ARSDAP_23MAXI SAN RAFAEL ABAJO- SUPERMERCADO19/10/2020ARSDAP_25PALI DESAMPARADOS CENTRO-SUPERMERCADO.19/01/2017ARSDAP_31ESTACION DE SERVICIO FRAILES30/11/2018ARSDAP_34CONDOMINIO HORIZONTAL VERTICAL COMERCIAL MULTICENTRO DESAMPARADOS DESFOGUE 129/07/2016ARSDAP_34CONDOMINIO HORIZONTAL VERTICAL COMERCIAL MULTICENTRO DESAMPARADOS DESFOGUE 103/08/2016ARSDAP_34CONDOMINIO HORIZONTAL VERTICAL COMERCIAL MULTICENTRO DESAMPARADOS DESFOGUE 111/07/2019ARSDAP_34CONDOMINIO HORIZONTAL VERTICAL COMERCIAL MULTICENTRO DESAMPARADOS DESFOGUE 111/07/2019ARSDAP_36AUTOTRANSPORTES DESAMPARADOS S.A.26/10/2017ARSDAP_44MUSI (SAN MIGUEL DE HIGUITO) MINISUPER Y VENTA DE PAN25/05/2017ARSDAP_47CENTRO COMERCIAL DESAMPARADOS07/04/2017ARSDAP_47CENTRO COMERCIAL DESAMPARADOS12/10/2017ARSDAP_50CONDOMINIO VERTICAL COMERCIAL EXPRESO DESAMPARADOS09/12/2019 |

**Para buscar los RO que tienen estado Visto en un ARS específica**, seleccione el Área Rectora de Salud y Estado, y luego el sistema automáticamente le genera la lista de resultados.

| Búsqueda                              |                                                                                                    |
|---------------------------------------|----------------------------------------------------------------------------------------------------|
| Área Rectora de Salud<br>DESAMPARADOS | Estado Visto V                                                                                                    |
| Nombre Ente Generador                 |                                                                                                    |
| Buscar                                |                                                                                                    |
| Para realizar la búsqueda; favor es   | scoger el ARS, el estado y digitar una parte del nombre del ente generador y dar clic en el botón buscar.            |
| Si desea ver la totalidad de los en   | tes generadores de un ARS, debe dejar en blanco SOLO el campo de nombre de ente generador y dar clic al botón buscar |

Se le muestra la lista de resultados con los datos de N° de RO, código y nombre del Ente Generador, fecha de ingreso al ARS y el estado Visto.

La información puede exportarse a formato Excel  $\rightarrow$ 

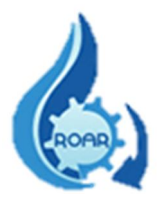

| No.Reporte Operacional | Código de Ente Generador | Nombre Ente Generador           | Fecha de Ingreso | Estado |
|------------------------|--------------------------|---------------------------------|------------------|--------|
| 1                      | RCS_DARSDAP_2            | PIZZA HUT DESAMPARADOS DECOSURE | 22/10/2019       | VISTO  |
| 1                      | RCS_DARSDAP_2            | PIZZA HUT DESAMPARADOS DECOSURE | 14/11/2017       | VISTO  |
| 1                      | RCS_DARSDAP_2            | PIZZA HUT DESAMPARADOS DECOSURE | 17/10/2018       | VISTO  |
| 1                      | RCS_DARSDAP_2            | PIZZA HUT DESAMPARADOS DECOSURE | 09/06/2016       | VISTO  |
| 2                      | RCS_DARSDAP_2            | PIZZA HUT DESAMPARADOS DECOSURE | 23/04/2019       | VISTO  |
| 2                      | RCS_DARSDAP_2            | PIZZA HUT DESAMPARADOS DECOSURE | 22/04/2020       | VISTO  |
| 2                      | RCS_DARSDAP_2            | PIZZA HUT DESAMPARADOS DECOSURE | 25/05/2017       | VISTO  |
| 2                      | RCS_DARSDAP_2            | PIZZA HUT DESAMPARADOS DECOSURE | 24/04/2018       | VISTO  |
| 1                      | RCS_DARSDAP_3            | MC DONALDS DESAMPARADOS CLINICA | 25/06/2018       | VISTO  |
| 1                      | RCS_DARSDAP_3            | MC DONALDS DESAMPARADOS CLINICA | 01/07/2019       | VISTO  |
| 1                      | RCS_DARSDAP_3            | MC DONALDS DESAMPARADOS CLINICA | 13/07/2016       | VISTO  |
| 2                      | RCS_DARSDAP_3            | MC DONALDS DESAMPARADOS CLINICA | 14/01/2020       | VISTO  |
| 2                      | RCS_DARSDAP_3            | MC DONALDS DESAMPARADOS CLINICA | 29/07/2020       | VISTO  |
| 2                      | RCS_DARSDAP_3            | MC DONALDS DESAMPARADOS CLINICA | 22/12/2017       | VISTO  |
| 2                      | RCS_DARSDAP_3            | MC DONALDS DESAMPARADOS CLINICA | 18/01/2019       | VISTO  |

**Para buscar todos los RO que tienen estado Devuelto,** seleccione el Estado, y luego el sistema automáticamente le genera la lista de resultados.

| ) ~ |
|-----|
|     |
|     |
|     |
|     |

Se le muestra la lista de resultados con los datos de N° de RO, código y nombre del Ente Generador, fecha de ingreso al ARS y el estado DEVUELTO.

| No.Reporte Operacional | Código de Ente Generador | Nombre Ente Generador                                           | Fecha de Ingreso | Estado   |
|------------------------|--------------------------|-----------------------------------------------------------------|------------------|----------|
| 1                      | RCS_DARSHOS_1            | CORPORACION YANBER                                              | 07/09/2016       | DEVUELT  |
| 1                      | RCS_DARSACT_1            | BENEFICIO RIO JORCO S.A.                                        | 13/12/2016       | DEVUELT  |
| 1                      | RCS_DARSDAP_1            | QUIMICAS ARJI WGAC S.A.                                         | 10/05/2016       | DEVUELTO |
| 2                      | RCS_DARSTIB_1            | PIZZA HUT TIBAS                                                 | 22/01/2020       | DEVUELTO |
| 2                      | RCS_DARSMRV_1            | EATON ELECTRICAL S.R.L.                                         | 18/01/2017       | DEVUELTO |
| 2                      | RCS_DARSMOC_1            | RESTAURANTE COMEDOR ESTUDIANTIL DE LA UCR (COMEDOR ESTUDIANTIL) | 15/11/2019       | DEVUELTO |
| 2                      | RCS_DARSACT_1            | BENEFICIO RIO JORCO S.A.                                        | 12/03/2017       | DEVUELTO |
| 2                      | RCS_DARSCMU_1            | SUR QUIMICA S.A (PTAR-AGUAS ORDINARIAS)                         | 31/01/2019       | DEVUELTO |
| 3                      | RCS_DARSACT_1            | BENEFICIO RIO JORCO S.A.                                        | 11/04/2017       | DEVUELTO |
| 4                      | RCS_DARSASR_1            | RELLENO SANITARIO ACZERRI                                       | 22/01/2018       | DEVUELTO |
| 1                      | RCS_DARSECZ_2            | CENTRO DE NEGOCIOS EL CEDRAL (PLANTA DE TRATAMIENTO NO. 2       | 13/05/2020       | DEVUELT  |
| 1                      | RCS_DARSMRV_2            | PIZZA HUT LOS COLEGIOS                                          | 12/09/2019       | DEVUELT  |
| 1                      | RCS_DARSALT_2            | PALI ALAJUELITA-SUPERMERCADO                                    | 04/09/2017       | DEVUELTO |
| 1                      | RCS_DARSECZ_2            | CENTRO DE NEGOCIOS EL CEDRAL (PLANTA DE TRATAMIENTO NO. 2       | 16/05/2019       | DEVUELTO |
| 2                      | RCS_DARSMRV_2            | PIZZA HUT LOS COLEGIOS                                          | 14/03/2021       | DEVUELT  |
| > Excel                |                          |                                                                 |                  |          |

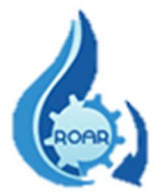

La información puede exportarse a formato Excel  $\rightarrow$ 

**Para buscar todos los RO que tienen estado Visto,** seleccione el Estado, y luego el sistema automáticamente le genera la lista de resultados.

| rea Rectora de Salud | Estado Visto |
|----------------------|--------------|
| ombre Ente Generador |              |
|                      |              |

Se le muestra la lista de resultados con los datos de N° de RO, código y nombre del Ente Generador, fecha de ingreso al ARS y el estado VISTO. La información puede exportarse a formato Excel  $\rightarrow$ 

| No.Reporte Operacional | Código de Ente Generador | Nombre Ente Generador                   | Fecha de Ingreso | Estado |
|------------------------|--------------------------|-----------------------------------------|------------------|--------|
| 1                      | RCS_DARSCDB_1            | CONDOMINIO HACIENDA EL GREGAL PTAR NO 1 | 02/08/2017       | VISTO  |
| 1                      | RCS_DARSCDB_1            | CONDOMINIO HACIENDA EL GREGAL PTAR NO 1 | 05/09/2018       | VISTO  |
| 1                      | RCS_DARSCDB_1            | CONDOMINIO HACIENDA EL GREGAL PTAR NO 1 | 03/10/2019       | VISTO  |
| 1                      | RCS_DARSCDB_1            | CONDOMINIO HACIENDA EL GREGAL PTAR NO 1 | 02/08/2020       | VISTO  |
| 1                      | RCS_DARSSNA_1            | CONDOMINIO TROCADERO                    | 21/05/2016       | VISTO  |
| 1                      | RCS_DARSSNA_1            | CONDOMINIO TROCADERO                    | 11/06/2017       | VISTO  |
| 1                      | RCS_DARSACT_1            | BENEFICIO RIO JORCO S.A.                | 05/10/2016       | VISTO  |
| 1                      | RCS_DARSSNA_1            | CONDOMINIO TROCADERO                    | 12/06/2018       | VISTO  |
| 1                      | RCS_DARSSNA_1            | CONDOMINIO TROCADERO                    | 23/07/2019       | VISTO  |
| 1                      | RCS_DARSSNA_1            | CONDOMINIO TROCADERO                    | 02/02/2021       | VISTO  |
| 1                      | RCS_DARSECZ_1            | CONDOMINIO CASA DEL PARQUE              | 27/07/2016       | VISTO  |
| 1                      | RCS_DARSECZ_1            | CONDOMINIO CASA DEL PARQUE              | 14/07/2017       | VISTO  |
| 1                      | RCS_DARSECZ_1            | CONDOMINIO CASA DEL PARQUE              | 21/07/2018       | VISTO  |
| 1                      | RCS_DARSECZ_1            | CONDOMINIO CASA DEL PARQUE              | 18/07/2019       | VISTO  |
| 1                      | RCS_DARSECZ_1            | CONDOMINIO CASA DEL PARQUE              | 07/07/2020       | VISTO  |

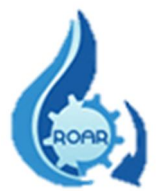

También puede realizar la búsqueda de RO más específica, se debe seleccionar **el ARS, el Estado requerido y parte del nombre o el nombre completo del Ente Generador**. Luego debe dar clic al botón **Buscar**.

| Búsqueda                                                                                                    |
|----------------------------------------------------------------------------------------------------|
| Área Rectora de Salud<br>DESAMPARADOS ✓ Estado Visto ✓                                                                                                   |
| Nombre Ente Generador<br>prueba                                                                                                    |
| Buscar                                                                                                    |
| Para realizar la búsqueda; favor escoger el ARS, el estado y digitar una parte del nombre del ente generador y dar clic en el botón buscar.              |
| Si desea ver la totalidad de los entes generadores de un ARS, debe dejar en blanco SOLO el campo de nombre de ente generador y dar clic al botón buscar. |

Se le muestra la lista de resultados con los datos de N° de RO, código y nombre del Ente Generador buscado, fecha de ingreso al ARS y el estado VISTO.

| No.Reporte Operacional | Código de Ente Generador | Nombre Ente Generador | Fecha de Ingreso | Estado |
|------------------------|--------------------------|-----------------------|------------------|--------|
| 1                      | RCS_DARSDAP_22           | PRUEBA DESAMPARADOS   | 26/10/2020       | VISTO  |
| 1                      | RCS_DARSDAP_22           | PRUEBA DESAMPARADOS   | 16/11/2020       | VISTO  |
| 2                      | RCS_DARSDAP_22           | PRUEBA DESAMPARADOS   | 25/02/2021       | VISTO  |
| 2                      | RCS_DARSDAP_22           | PRUEBA DESAMPARADOS   | 26/10/2020       | VISTO  |
| 3                      | RCS_DARSDAP_22           | PRUEBA DESAMPARADOS   | 26/10/2020       | VISTO  |

Búsqueda por ARS, el Estado Devuelto y parte del nombre o el nombre completo del Ente Generador. Luego debe dar clic al botón Buscar.

| Búsqueda                               |                                                                                                    |
|----------------------------------------|----------------------------------------------------------------------------------------------------|
| Área Rectora de Salud<br>MORAVIA       | stado Devuelto 🖂                                                                                                  |
| Nombre Ente Generador<br>PIZZA         |                                                                                                    |
| Buscar)                                |                                                                                                    |
| Para realizar la búsqueda; favor esco  | ger el ARS, el estado y digitar una parte del nombre del ente generador y dar clic en el botón buscar.            |
| Si desea ver la totalidad de los entes | generadores de un ARS, debe dejar en blanco SOLO el campo de nombre de ente generador y dar clic al botón buscar. |

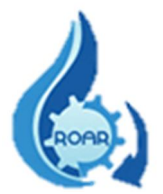

| No.Reporte Operacional | Código de Ente Generador | Nombre Ente Generador  | Fecha de Ingreso | Estado   |
|------------------------|--------------------------|------------------------|------------------|----------|
| 1                      | RCS_DARSMRV_2            | PIZZA HUT LOS COLEGIOS | 12/09/2019       | DEVUELTO |
| 2                      | RCS_DARSMRV_2            | PIZZA HUT LOS COLEGIOS | 14/03/2021       | DEVUELTO |

La información puede exportarse a formato Excel  $\rightarrow$ 

#### 5.6 Reporte Certificaciones Emitidas por ARS

Esta opción permite generar el reporte de las certificaciones de la calidad del agua que ya fueron emitidas por parte de las Áreas Rectoras de Salud de su Región. Siga las instrucciones que se le indican en la pantalla.

**Para buscar certificaciones emitidas por un ARS específica**, debe seleccionar el ARS y dar clic al botón **Buscar**, el nombre del Ente Generador no debe digitarse.

| Búsqueda                        |                                                                                                    |
|---------------------------------|----------------------------------------------------------------------------------------------------|
| Área Rectora de Salud           | Nombre Ente Generador                                                                                               |
| Buscar                          |                                                                                                    |
| Para realizar la búsqueda; fav  | or escoger el ARS y digitar una parte del nombre del ente generador y dar clic en el botón buscar.                  |
| Si desea ver la totalidad de lo | s entes generadores de un ARS, debe dejar en blanco el campo de nombre de ente generador y dar clic al botón buscar |

En pantalla se muestran los resultados, los mismos pueden exportarse a Excel  $\rightarrow$ 

| Código de Ente Generador | Nombre Ente Generador         | Periodo de | Periodo hasta | No. Oficio           | Fecha Oficio | Fecha de Certificación | Conformidad |
|--------------------------|-------------------------------|------------|---------------|----------------------|--------------|------------------------|-------------|
| RCS_DARSALT_1            | MAXI ALAJUELITA- SUPERMERCADO | 03/12/2015 | 03/12/2016    | RCS-DARSALT-CCAR-247 | 07/09/2018   | 03/12/2016             | Si          |
| RCS_DARSALT_1            | MAXI ALAJUELITA- SUPERMERCADO | 03/12/2016 | 03/06/2017    | RCS-DARSALT-CCAR-341 | 24/07/2017   | 03/12/2017             | Si          |
| RCS_DARSALT_2            | PALI ALAJUELITA-SUPERMERCADO  | 09/08/2016 | 08/02/2017    | RCS-DARSALT-CCAR-245 | 07/09/2018   | 09/08/2017             | Si          |
| RCS_DARSALT_2            | PALI ALAJUELITA-SUPERMERCADO  | 11/08/2017 | 12/02/2018    | RCS-DARSALT-CCAR-246 | 07/09/2018   | 11/08/2018             | Si          |
| RCS_DARSALT_3            | PALI SAN FELIPE-SUPERMERCADO  | 11/08/2017 | 12/02/2018    | RCS-DARSALT-CCAR-252 | 07/09/2018   | 11/08/2018             | Si          |
| RCS_DARSALT_3            | PALI SAN FELIPE-SUPERMERCADO  | 24/02/2016 | 16/08/2016    | RCS-DARSALT-CCAR-250 | 07/09/2018   | 24/02/2017             | Si          |
| RCS_DARSALT_3            | PALI SAN FELIPE-SUPERMERCADO  | 17/08/2016 | 08/02/2017    | RCS-DARSALT-CCAR-251 | 07/09/2018   | 17/08/2017             | Si          |
| RCS_DARSALT_4            | SERVICENTRO J S M (MAUVASOL)  | 01/07/2017 | 31/12/2017    | RCS-DARSALT-CCAR-249 | 07/09/2018   | 01/07/2018             | Si          |
| RCS_DARSALT_4            | SERVICENTRO J S M (MAUVASOL)  | 01/07/2016 | 10/02/2017    | RCS-DARSALT-CCAR-248 | 07/09/2018   | 01/07/2017             | Si          |
| RCS DARSALT 4            | SERVICENTRO J S M (MAUVASOL)  | 01/01/2017 | 16/06/2017    | RCS-DARSALT-CCAR-059 | 10/08/2017   | 19/07/2017             | Si          |

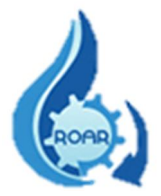

**También se puede realizar una búsqueda más específica por ARS y Nombre Ente Generador**. Debe seleccionar el Área Rectora de Salud y digitar parte o el nombre completo de Ente Generador y luego dar clic al botón **Buscar**.

| Búsqueda                              |                                                                                                    |
|---------------------------------------|----------------------------------------------------------------------------------------------------|
| Área Rectora de Salud<br>DESAMPARADOS | Nombre Ente Generador<br>prueba                                                                                 |
| Buscar)                               |                                                                                                    |
| Para realizar la búsqueda; favor es   | coger el ARS y digitar una parte del nombre del ente generador y dar clic en el botón buscar.                   |
| Si desea ver la totalidad de los ent  | es generadores de un ARS, debe dejar en blanco el campo de nombre de ente generador y dar clic al botón buscar. |

En pantalla se muestran los resultados, los mismos pueden exportarse a Excel  $\rightarrow$ 

| Código de Ente Generador | Nombre Ente Generador | Periodo de | Periodo hasta | No. Oficio           | Fecha Oficio | Fecha de Certificación | Conformidad |
|--------------------------|-----------------------|------------|---------------|----------------------|--------------|------------------------|-------------|
| RCS_DARSDAP_22           | PRUEBA DESAMPARADOS   | 01/01/2018 | 31/12/2018    | RCS-DARSDAP-CCAR-ana | 21/04/2020   | 19/02/2020             | Si          |
| RCS_DARSDAP_22           | PRUEBA DESAMPARADOS   | 01/01/2019 | 31/12/2019    | RCS-DARSDAP-CCAR-100 | 04/05/2020   | 04/05/2020             | Si          |

#### 5.7 Reporte Certificaciones Pendientes de emitir por el ARS

Este reporte proporciona la información de las certificaciones de la calidad del agua que todavía están pendientes de emitir por parte de las Áreas Rectoras de Salud de la Región. Siga las instrucciones que se le indican en la pantalla.

Puede realizar la búsqueda de certificaciones pendientes de emitir por un Área Rectora de Salud específica. Debe seleccionar el ARS y de clic al botón Buscar.

| Búsqueda                                  |                                                                                                    |
|-------------------------------------------|----------------------------------------------------------------------------------------------------|
| Área Rectora de Salud<br>ACOSTA<br>Buscar | Nombre Ente Generador                                                                                               |
| Para realizar la búsqueda; fa             | vor escoger el ARS y digitar una parte del nombre del ente generador y dar clic en el botón buscar.                 |
| Si desea ver la totalidad de lo           | os entes generadores de un ARS, debe dejar en blanco el campo de nombre de ente generador y dar clic al botón busca |

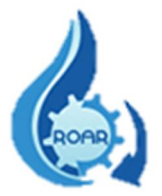

En pantalla se muestran los resultados, los mismos pueden exportarse a Excel  $\rightarrow$ 

| Código de Ente Generador | Nombre Ente Generador                                                                   | Fecha de Certificación |
|--------------------------|-----------------------------------------------------------------------------------------|------------------------|
| RCS_DARSACT_3            | ASOCIACION DE PRODUCTORES AGROPECUARIOS DE LAS COMUNIDADES DE ACOSTA Y ASERRI ASOPROAAA | 01/01/2022             |
| RCS_DARSACT_3            | ASOCIACION DE PRODUCTORES AGROPECUARIOS DE LAS COMUNIDADES DE ACOSTA Y ASERRI ASOPROAAA | 04/10/2017             |
| RCS_DARSACT_5            | CECA S.A.                                                                               | 08/11/2021             |
| RCS_DARSACT_5            | CECA S.A.                                                                               | 24/08/2019             |
| RCS_DARSACT_6            | BENEFICIO RANA AZUL INC. S.A.                                                           | 01/12/2021             |
| RCS_DARSACT_10           | BENEFICIOS VOLCAFE-LOS ANONOS                                                           | 02/11/2021             |
| RCS_DARSACT_11           | ESTACION DE SERVICIO CARAIGRES S.A.                                                     | 14/05/2019             |
| RCS_DARSACT_11           | ESTACION DE SERVICIO CARAIGRES S.A.                                                     | 18/07/2021             |

También se puede realizar una búsqueda más específica utilizando ambos valores: ARS y Nombre Ente Generador, debe seleccionar el ARS y digite una parte o el nombre completo del Ente Generador y luego de clic a Buscar.

| Búsqueda                                 |                                                                                                    |
|------------------------------------------|----------------------------------------------------------------------------------------------------|
| Área Rectora de Salud<br>DESAMPARADOS    | Nombre Ente Generador       v     prueba                                                                           |
| Buscar<br>Para realizar la búsqueda; fav | or escoger el ARS y digitar una parte del nombre del ente generador y dar clic en el botón buscar.                 |
| Si desea ver la totalidad de lo          | s entes generadores de un ARS, debe dejar en blanco el campo de nombre de ente generador y dar clic al botón busca |

En pantalla se muestra las certificaciones que están pendientes de emitir para el Ente Generador requerido y la fecha de la certificación. Los resultados pueden exportarse a  $\underline{\text{Excel}} \rightarrow$ 

| Código de Ente Generador | Nombre Ente Generador | Fecha de Certificación |
|--------------------------|-----------------------|------------------------|
| RCS_DARSDAP_22           | PRUEBA DESAMPARADOS   | 01/01/2021             |
| RCS_DARSDAP_22           | PRUEBA DESAMPARADOS   | 02/12/2021             |
| RCS_DARSDAP_22           | PRUEBA DESAMPARADOS   | 20/01/2021             |

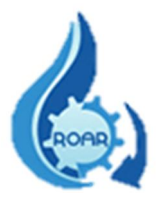

#### **5.8 Reporte RO pasivos por ARS**

Este reporte proporciona la información de todos los Reportes Operacionales ingresados en el SIRROAR por los responsables técnicos de los Entes Generadores, que se encuentran en estado PASIVO (sin trámite).

**Puede realizarse la búsqueda de RO pasivos por un ARS determinada**, se debe seleccionar el Área Rectora de Salud y luego presionar el botón **Buscar**.

| Búsqueda                                  |                                                                                                    |
|-------------------------------------------|----------------------------------------------------------------------------------------------------|
| Área Rectora de Salud<br>ACOSTA<br>Buscar | Nombre Ente Generador                                                                                                |
| Para realizar la búsqueda; fav            | or escoger el ARS y digitar una parte del nombre del ente generador y dar clic en el botón buscar.                   |
| Si desea ver la totalidad de lo           | s entes generadores de un ARS, debe dejar en blanco el campo de nombre de ente generador y dar clic al botón buscar. |

En pantalla se muestra los RO pasivos de esa ARS. Los resultados pueden exportarse a Excel  $\rightarrow$ 

| No.Reporte Operacion | Código de Ente Generador | Nombre Ente Generador | Fecha de Ingreso |
|----------------------|--------------------------|-----------------------|------------------|
| 1                    | RCS_DARSACT_9            | SODA LOS ANGELES      | 17/07/2017       |

También se puede realizar la búsqueda de **RO pasivos de un Ente Generador en específico**. Se debe seleccionar el ARS y digitar parte o el nombre completo de Ente Generador y luego dar clic a **Buscar.** 

| Búsqueda                                                                                                    |
|----------------------------------------------------------------------------------------------------|
| Área Rectora de Salud     Nombre Ente Generador       ACOSTA     soda       Buscar     Image: Soda                                                  |
| Para realizar la búsqueda; favor escoger el ARS y digitar una parte del nombre del ente generador y dar clic en el botón buscar.                    |
| Si desea ver la totalidad de los entes generadores de un ARS, debe dejar en blanco el campo de nombre de ente generador y dar clic al botón buscar. |

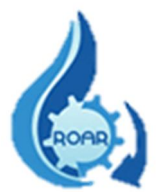

En pantalla se muestra los RO pasivos que tiene el Ente Generador. Los resultados pueden exportarse a Excel  $\rightarrow$ 

| No.Reporte Operacional | Código de Ente Generador | Nombre Ente Generador                                            | Fecha de Ingreso |
|------------------------|--------------------------|------------------------------------------------------------------|------------------|
| 1                      | RCS_DARSDAP_13           | CAFETERIA, REPOSTERIA, PANADERIA Y SODA-PERIMERCADO DESAMPARADOS | 14/05/2018       |
| 2                      | RCS_DARSDAP_13           | CAFETERIA, REPOSTERIA, PANADERIA Y SODA-PERIMERCADO DESAMPARADOS | 02/11/2018       |
| 2                      | RCS_DARSDAP_13           | CAFETERIA, REPOSTERIA, PANADERIA Y SODA-PERIMERCADO DESAMPARADOS | 08/10/2017       |

#### 5.9 Reporte RO a formato Excel

Este reporte brinda la información de todos los Reportes Operacionales que se ingresaron en el sistema SIRROAR. La búsqueda de los datos debe realizarse por un rango de fechas.

Para contar con los datos de los RO que se ingresaron en una fecha determinada, se debe ingresar las fechas en los campos **Desde** y **Hasta** y luego dar clic al botón **Ejecutar**.

| 2/08/2020            | Ē | 30/09/2020 | Ē |                       |
|----------------------|---|------------|---|-----------------------|
| ombre Ente Generador |   |            |   | Código Ente Generador |

Se presenta la pantalla con los registros de los RO ingresados según las fechas definidas.

| Cod Formulario | Región         | ARS                  | Cod.EnteGen    | Ente Generador                                                                                                    | Desc.Actividad                                        | CIIU | Provincia   | Cantón     | Distrito           | Dirección                                                                           | Fec Ingreso | No. Boleta | No. RO | Frecuencia | Periodo De | Periodo Has |
|----------------|----------------|----------------------|----------------|----------------------------------------------------------------------------------------------------|-------------------------------------------------------|------|-------------|------------|--------------------|-------------------------------------------------------------------------------------|-------------|------------|--------|------------|------------|-------------|
| 30191          | CENTRAL<br>SUR | CURRIDABAT           | RCS_DARSCDB_1  | CONDOMINIO<br>HACIENDA EL<br>GREGAL PTAR<br>NO 1                                                                                                    | CONDOMINIO<br>RESIDENCIAL                             | 3700 | SAN<br>JOSE | CURRIDABAT | SÂNCHEZ            | 300 metros<br>Norte de Wal-<br>Mart                                                 | 02/08/2020  | 41419      | 1      | SEMESTRAL  | 01/02/2020 | 31/07/2020  |
| 30192          | CENTRAL<br>SUR | CURRIDABAT           | RCS_DARSCDB_50 | CONDOMINIO<br>HACIENDA EL<br>GREGAL (PLANTA<br>NO 2)                                                                                                    | CONDOMINIO<br>RESIDENCIAL                             | 3700 | SAN<br>JOSE | CURRIDABAT | SÁNCHEZ            | 300 metros<br>Norte de Wal-<br>Mart                                                 | 02/08/2020  | 41420      | 1      | SEMESTRAL  | 01/02/2020 | 31/07/2020  |
| 30193          | CENTRAL<br>SUR | MORAVIA              | RCS_DARSMRV_33 | CONDOMINIO<br>JARDIN DEL<br>CERRO                                                                                                    | Evacuación de<br>aguas<br>residuales<br>(tratamiento) | 3700 | SAN<br>JOSE | MORAVIA    | LA TRINIDAD        | De la<br>Ferreteria el<br>Triniteño, 400<br>m Este, 100<br>m Norte y 50<br>m Oeste. | 02/08/2020  | ÷          | 1      | SEMESTRAL  | 01/02/2020 | 31/07/2020  |
| 30195          | CENTRAL<br>SUR | GOICOECHEA           | RCS_DARSGCC_31 | CONDOMINIO<br>HORIZONTAL<br>RESIDENCIAL DE<br>FINCAS FILIALES<br>PRIMARAS<br>INDIVIDUALIZADAS<br>LOMAS DE<br>MONTES DE OCA<br>(PLANTA DE<br>TRATAMIENTO) | CONDOMINIO<br>RESIDENCIAL                             | 3700 | SAN<br>JOSE | GOICOECHEA | MATA DE<br>PLÁTANO | 500m sur de<br>la Escuela<br>José Cubero                                            | 02/08/2020  |            | 2      | TRIMESTRAL | 01/05/2020 | 31/07/2020  |
| 30196          | CENTRAL<br>SUR | CARMEN -<br>MERCED - | RCS_DARSCMU_6  | PIZZA HUT LA<br>CALIFORNIA                                                                                                    | Preparación y<br>venta de<br>comidas                  | 5610 | SAN<br>JOSE | SAN JOSÉ   | EL CARMEN          | Barrio la<br>California                                                             | 02/08/2020  | -          | 1      | SEMESTRAL  | 01/02/2020 | 31/07/2020  |

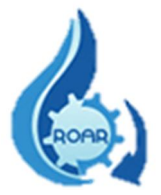

También se puede realizar **la búsqueda de un RO específico, utilizando el código del Ente Generador y el rango de fechas** requeridas. Ingresar las fechas y el código del Ente Generador.

| Reporte Excel Regiones |   |                     |   |                                               |
|------------------------|---|---------------------|---|-----------------------------------------------|
| Desde<br>01/08/2020    | 曲 | Hasta<br>30/09/2020 | 曲 |                                               |
| Nombre Ente Generador  |   |                     |   | Código Ente Generador                         |
| Ejecutar               |   |                     |   | , <u>,,,,,,,,,,,,,,,,,,,,,,,,,,,,,,,,,,,,</u> |

Una vez que da clic fuera del cuadro de texto, el sistema automáticamente le completa el nombre del Ente Generador. Debe dar clic al botón **Ejecutar.** 

| Desde                 | Hasta      |                       |
|-----------------------|------------|-----------------------|
| 01/08/2020            | 30/09/2020 |                       |
| Nombre Ente Generador |            | Código Ente Generador |
| PIZZA HUT HATILLO     |            | RCS_DARSHTL_1         |

Se presenta la pantalla con los registros de los RO ingresados según las fechas definidas, con ese nombre de Ente generador.

| Cod Formulario | <u>Región</u>  | ARS     | Cod.EnteGen   | Ente Generador       | Desc.Actividad | <u>CIIU</u> | Provincia   | <u>Cantón</u> | Distrito | Dirección                                                      | Fec Ingreso | No. Boleta | No. RO | Frecuencia | Periodo De | Periodo Hasta | <u>Agua Res.</u> | Dispos                |
|----------------|----------------|---------|---------------|----------------------|----------------|-------------|-------------|---------------|----------|----------------------------------------------------------------|-------------|------------|--------|------------|------------|---------------|------------------|-----------------------|
| 30197          | CENTRAL<br>SUR | HATILLO | RCS_DARSHTL_1 | PIZZA HUT<br>HATILLO | RESTAURANTE    | 5610        | SAN<br>JOSE | SAN<br>JOSÉ   | HATILLO  | Hatillo<br>Centro ,<br>Centro<br>Comercial<br>Plaza<br>America | 02/08/2020  | -          | 2      | SEMESTRAL  | 01/02/2020 | 31/07/2020    | ORDINARIA        | ALCANTAF<br>SANITARIC |

También se puede realizarla **la búsqueda de un RO específico, utilizando el nombre del Ente Generador y el rango de fechas** requeridas. Ingresar las fechas y el nombre del Ente Generador.

| Reporte Excel Regiones |                     |   |                       |
|------------------------|---------------------|---|-----------------------|
| Desde<br>01/08/2019    | Hasta<br>30/09/2021 | Ē |                       |
| Nombre Ente Generador  |                     |   | Código Ente Generador |
| PIZZA HUT PASEO COLON  |                     |   |                       |
| Ejecutar               |                     |   |                       |

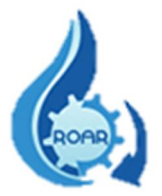

Una vez que digita o selecciona el nombre del ente, da clic fuera del cuadro de texto y el sistema automáticamente le completa el código del Ente Generador. Debe dar clic al botón **Ejecutar**.

| Reporte Excel Region  | ies |            |                       |
|-----------------------|-----|------------|-----------------------|
| Desde                 |     | Hasta      |                       |
| 01/08/2019            |     | 30/09/2021 |                       |
| Nombre Ente Generador |     |            | Código Ente Generador |
| PIZZA HUT PASEO COL   | ON  |            | RCS_DARSCMU_18        |
| Ejecutar              |     |            |                       |

Se presenta la pantalla con los registros de los RO ingresados según las fechas definidas, con ese nombre de Ente generador.

| Cod Formulario | Región         | ARS                              | Cod.EnteGen    | Ente Generador           | Desc.Actividad                       | <u>CIIU</u> | Provincia   | <u>Cantón</u> | Distrito | Dirección                 | Fec Ingreso | No. Boleta | No. RO | Frecuencia | Periodo De | Periodo Hasta | <u>Agua Res.</u> | Dist             |
|----------------|----------------|----------------------------------|----------------|--------------------------|--------------------------------------|-------------|-------------|---------------|----------|---------------------------|-------------|------------|--------|------------|------------|---------------|------------------|------------------|
| 23555          | CENTRAL<br>SUR | CARMEN<br>-<br>MERCED<br>- URUCA | RCS_DARSCMU_18 | PIZZA HUT<br>PASEO COLON | PREPARACIÓN<br>y VENTA DE<br>COMIDAS | 5610        | SAN<br>JOSE | SAN<br>JOSÉ   | MERCED   | Paseo<br>Colon<br>Calle 8 | 18/09/2019  | 284-2019   | 1      | SEMESTRAL  | 01/04/2019 | 30/09/2019    | ORDINARIA        | ALCAN'<br>SANITA |
| 27427          | CENTRAL<br>SUR | CARMEN<br>-<br>MERCED<br>- URUCA | RCS_DARSCMU_18 | PIZZA HUT<br>PASEO COLON | PREPARACIÓN<br>y VENTA DE<br>COMIDAS | 5610        | SAN<br>JOSE | SAN<br>JOSÉ   | MERCED   | Paseo<br>Colon<br>Calle 8 | 20/03/2020  | 084-2020   | 2      | SEMESTRAL  | 01/10/2019 | 31/03/2020    | ORDINARIA        | ALCAN<br>SANITA  |

La información del reporte puede ser exportada a formato Excel, para realizar dicha exportación debe dar clic al botón **Actions.** 

Del menú que se le despliega debe dar clic a la opción de **Download**.

| Q.~                   |                |                       | Go         | Actions ~                                                                        |
|-----------------------|----------------|-----------------------|------------|----------------------------------------------------------------------------------|
| <u>Cod Formulario</u> | <u>Región</u>  | ARS                   | Cod.EnteGe | ☐ Select Columns                                                                 |
| 23555                 | CENTRAL<br>SUR | CARMEN                | RCS_DARSCM | Rows Per Page ><br>Format ><br>RI<br>VE<br>VE<br>VE<br>VE<br>VE<br>VE<br>VE<br>V |
|                       |                | - URUCA               |            | <ul><li>♀ Flashback</li><li>□ Save Report</li></ul>                              |
| 27427                 | CENTRAL<br>SUR | CARMEN<br>-<br>MERCED | RCS_DARSCM | Reset     Reset     PRI     VE                                                   |
|                       |                | - URUCA               |            | Download                                                                         |

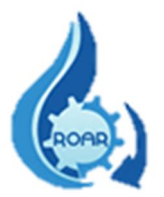

Luego en la pantalla siguiente se debe seleccionar el formato del archivo, debe dar clic a la opción **CSV**.

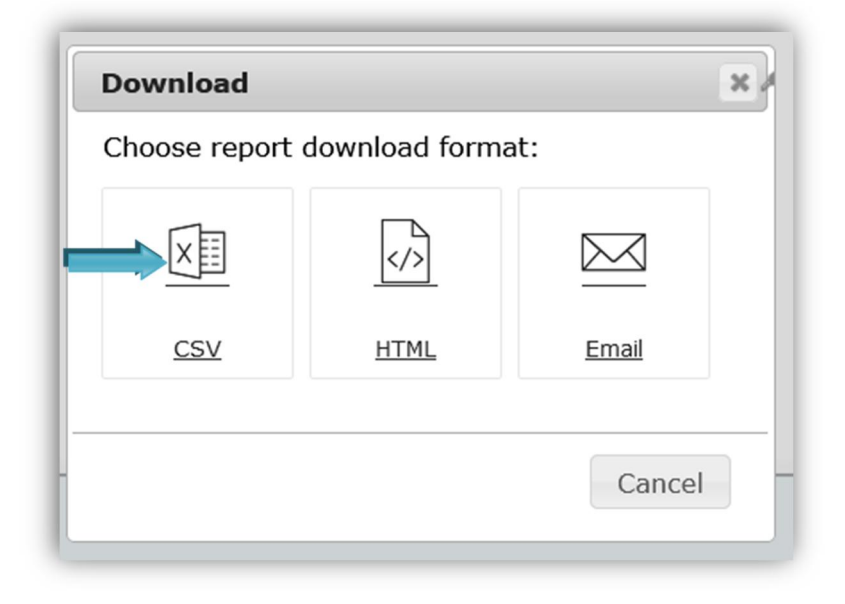

A continuación, se solicita abrir el archivo reporte\_regiones.csv, para eso se debe seleccionar Microsoft Excel, como se muestra en la pantalla y dar clic a **Aceptar**. También tiene la opción de guardar el archivo.

| Abriendo reporte_     | regiones.csv                                           | × |
|-----------------------|--------------------------------------------------------|---|
| Ha elegido abrir      |                                                        |   |
| Pareporte_re          | giones.csv                                             |   |
| que es: Mic           | crosoft Excel Comma Separated Values File (1,8 KB)     |   |
| de: https://          | apps01n.ministeriodesalud.go.cr                        |   |
| ¿Qué debería ha       | cer Firefox con este archivo?                          |   |
| Abrir con             | Microsoft Excel                                        | ] |
| ⊖ G <u>u</u> ardar ar | chivo                                                  |   |
| H <u>a</u> cer esto   | automáticamente para estos archivos a partir de ahora. |   |
|                       | Aceptar Cancelar                                       |   |

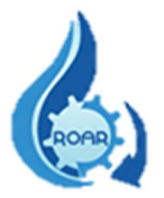

Se muestra la información, el paso siguiente es guardar esos datos en un archivo Excel.

| Autoguardado 💽 🖫 🖓 → 🖓 → 🗢 repor                                                                                                    | orte_regiones - Solo lectura +              | 𝒫 Buscar                        |                                       |                              | Yerlane                                                      | Chaves 🚾          | 60 – 61                 |
|----------------------------------------------------------------------------------------------------|---------------------------------------------|---------------------------------|---------------------------------------|------------------------------|--------------------------------------------------------------|-------------------|-------------------------|
| Archivo Inicio Insertar Disposición de página Fó                                                                                                 | órmulas Datos Revisar Vista                 | Ayuda Foxit PDF                 |                                       |                              |                                                              | 년 Con             | npartir 🛛 🖓 Comentario  |
| $ \begin{array}{c c} & X \\ \hline Pegar \\ \bullet \\ \bullet \\ \bullet \\ \bullet \\ \bullet \\ \bullet \\ \bullet \\ \bullet \\ \bullet \\ $ | E                                           | General →                       | Formato<br>condicional ~ como tabla ~ | Estilos de celda ~ Formato ~ | ∑ ~ A<br>Z<br>Ordenar y<br>Buscar y<br>filtrar v seleccionar | Analizar<br>datos | Confidencialidad        |
| ortapapeles 🕞 Fuente 🕞                                                                                                    | Alineación                                  | Número F                        | s Estilos                             | Celdas                       | Edición                                                      | Análisis          | Confidencialidad        |
| POSIBLE PÉRDIDA DE DATOS Algunas características del libro                                                                                       | o se pueden perder si lo guarda como CSV (d | delimitado por comas). Para con | nservar estas características, guár   | delo como archivo de Excel.  | No mostrar de nuevo                                          | Guardar como.     | -                       |
| A1 • : $\times \checkmark f_x$ Cod Formulario                                                                                                    |                                             |                                 |                                       |                              |                                                              |                   |                         |
| A B C D                                                                                                    | E F G                                       | Н                               | J K                                   | L M                          | N O                                                          | Р                 | QR                      |
| 1 Cod Formular Región ARS Cod.EnteGen Er                                                                                                    | inte Generad Desc.Activida CIIU             | Provincia Cantón                | Distrito Dirección                    | Fec Ingreso No. Boleta       | No. RO Frecuencia                                            | Periodo De        | Periodo Hasta Agua Res. |
| 2 19532 CENTRAL SUR CARMEN - MERCS_DARSCM RI                                                                                                    | RESTAURANT Restaurante 5610                 | SAN JOSE SAN JOSÉ               | MERCED 125 metros a                   | 1/3/2019 068-2019            | 1 SEMESTRAL                                                  | 24/8/2018         | 22/2/2019 ORDINARI      |

Seleccione la opción Guardar como.... Digite el nombre del archivo, seleccione el lugar donde desea guardar el archivo, también el tipo de archivo y de clic a **Guardar**.

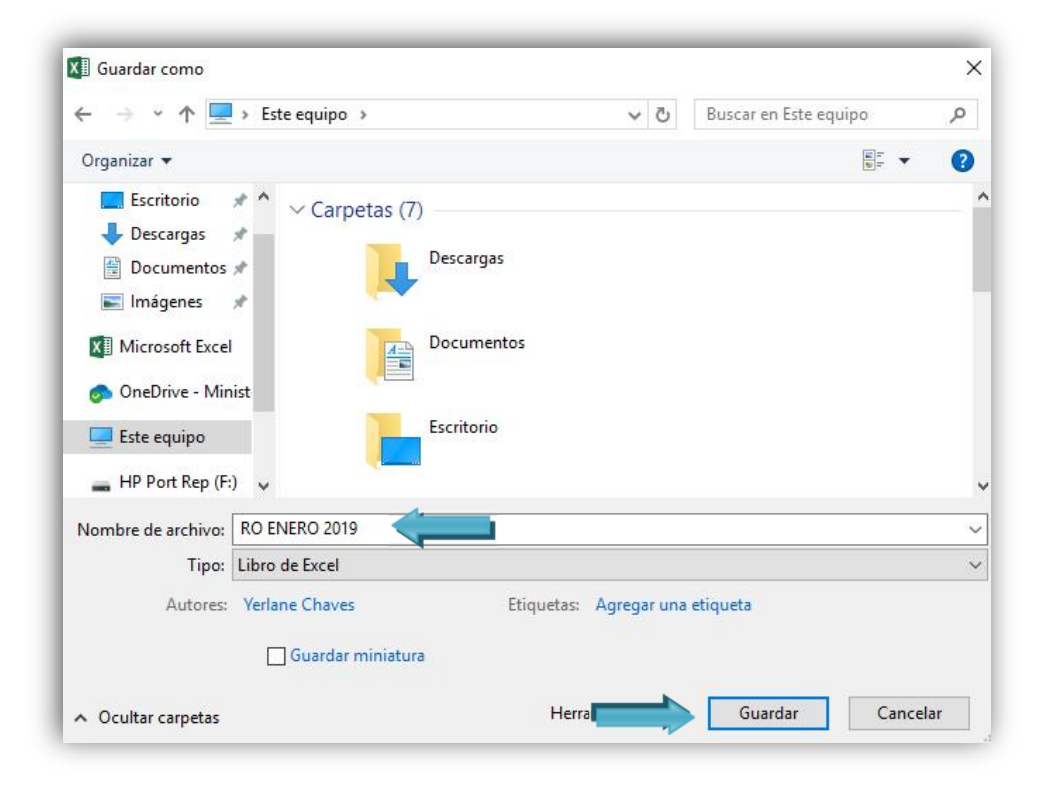

Una vez realizado lo anterior, ya contamos con el archivo en formato Excel.

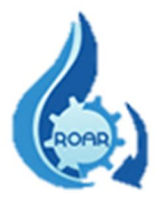

#### 6. Perfil Control Estatal

Los usuarios que tienen asignado el perfil de Control Estatal son funcionarios del Ministerio de Salud encargados de ingresar al sistema un Reporte Operacional de Aguas Residuales en calidad de Profesional o Técnico de un Ente Generador.

Este reporte corresponde al menos a uno de los muestreos y análisis obligatorios anuales que debe presentar un ente generador, es equivalente y sustituirá el reporte operacional del período.

Este funcionario ingresará al sistema con el perfil de **Funcionario Ministerio**, y se le asignará **un usuario (cédula) y contraseña**.

Además, se le dará el **código de Ente Generador** al que le ingresará el reporte. Estos datos se los proporcionará la Dirección de Protección Radiológica y Salud Ambiental.

El detalle de los pasos a seguir para ingresar el reporte operacional de aguas residuales al sistema se describe en el **Manual de Usuario Externo.**